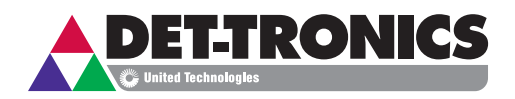

# Instructions

Enhanced Flame Inspector Software for use with Det-Tronics X-Series Flame Detectors

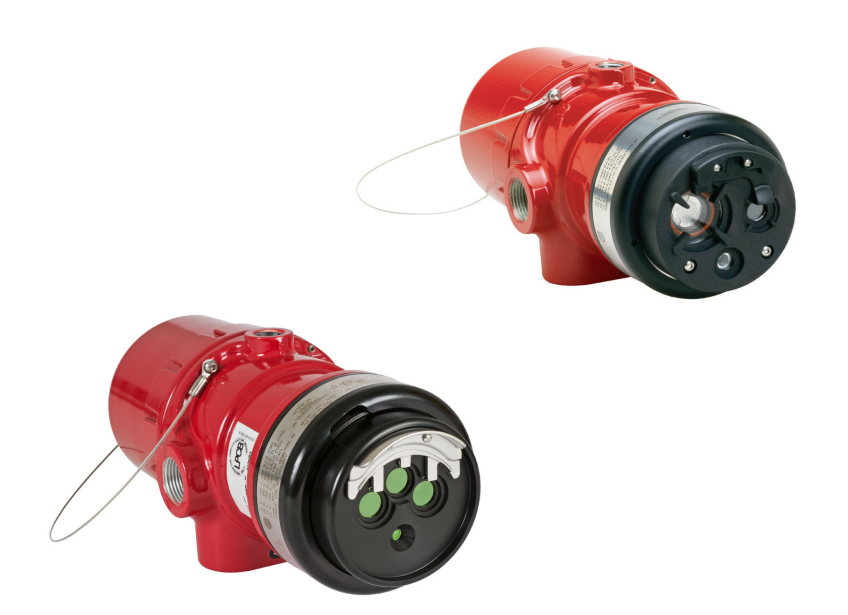

## **Table Of Contents**

| DESCRIPTION 1                                                                                                    |
|----------------------------------------------------------------------------------------------------|
| FEATURES 1                                                                                                    |
| HARDWARE REQUIREMENTS 1                                                                                                    |
| INSTALLATION 1<br>Wiring 1<br>Software 2<br>Startup 2                                                                                                    |
| DETERMINING DETECTOR CONFIGURATION AND PROGRAMMING 8                                                                                                    |
| DETERMINING CURRENT STATUS CONDITIONS                                                                                                    |
| MANUAL <b>oi</b> TEST       8         Manual <b>oi</b> Initiated by Magnet / Switch       8         Manual <b>oi</b> Test Initiated by Enhanced Flame Inspector       9 |
| oi CALIBRATION                                                                                                    |
| 4-20 mA TEST / CALIBRATION                                                                                                    |
| MONITORING THE DETECTOR'S EVENT LOGS12Sort Order.12Saving Files12Event Logs Descriptions.12                                                                             |
| TROUBLESHOOTING                                                                                                    |
| REPLACEMENT PARTS 17                                                                                                    |
| ORDERING INFORMATION                                                                                                    |

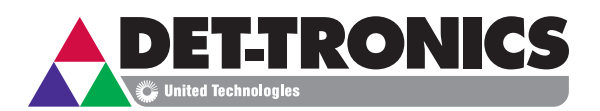

## INSTRUCTIONS

Enhanced Flame Inspector Software

for use with Det-Tronics

X-Series Flame Detectors

#### NOTE

Changing the detectors settings could result in a configuration that has not been 3rd party performance approved.

#### **IMPORTANT**!

For flame detectors with LON output, the EQP controller will override any settings made with the Enhanced Flame Inspector software, with the exception of the Hangar Mode on the X3301.

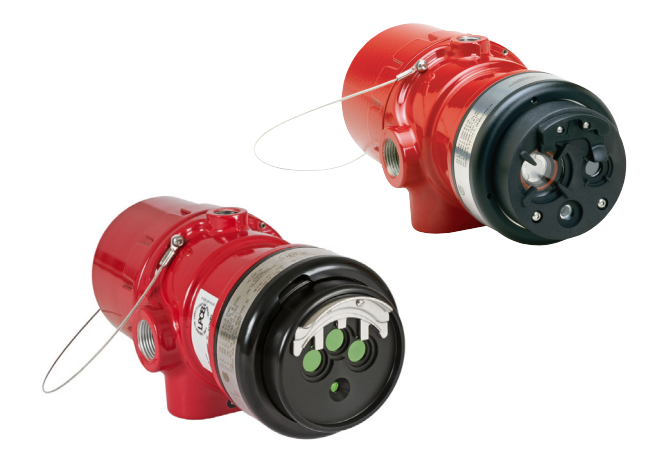

## DESCRIPTION

Det-Tronics X-Series Flame Detectors record pertinent configuration and event information in the device's nonvolatile memory. Important detector status data such as power-up/down, faults and alarms are date and time stamped as they occur and stored in the electronic module located inside the detector enclosure. The Inspector Monitor software allows the user to later upload this data to a personal computer (PC) where it can be displayed, saved and/or printed.

Enhanced Flame Inspector Software is compatible with all versions of X3301, X3302, X9800, X5200 and X2200 flame detectors.

## FEATURES

- Data logging capability for Det-Tronics flame detectors.
- Data stored in non-volatile memory.
- Data can be uploaded to a PC.
- Data can be viewed, stored to a file, or printed.

## HARDWARE REQUIREMENTS

Enhanced Flame Inspector software is designed for PCs using the Windows operating system.

A minimum of 16 megabytes of RAM are required; however, 32 or more megabytes are recommended for optimum performance. The software requires a color monitor with a minimum resolution of 640 by 480.

A hard drive with at least 10 megabytes of free space is also required. The system can utilize any properly installed printer.

## INSTALLATION

#### WIRING

#### **Hardwired Method**

It is recommended to connect the detector's RS-485 terminals (terminals 23 and 24) to the PC at the time of installation. This will allow Inspector Monitor to function at any time, without the need to open the detector housing and remove the sensor module ("front" half of the detector) prior to test. A RS-485 to USB converter (p/n 103881-001) is required for proper communication.

#### NOTE

The PC must always be located in a nonhazardous controlled location.

Modbus communications are only available on X-series detectors that have Relay, Relay/4-20mA, and Pulse outputs. Modbus communications are not available on X-series detectors that have HART or EQP outputs.

#### NOTE

Communication between the sensor module and the PC uses the Modbus RTU protocol, with the sensor module configured as a Modbus slave.

#### **Alternate Method**

#### NOTE

The alternate method must be used with EQP and HART models since these detectors are not furnished with RS-485 output terminals.

This method requires removal of the sensor module from the detector housing for testing in a control room. A 5/64 inch Allen wrench is needed to loosen the lock screw when removing the module.

To remove the sensor module follow these steps:

- 1. Remove power from the detector.
- 2. Using the allen wrench supplied with the detector, loosen the locking screw on the side of the housing.
- 3. Unscrew the sensor module and remove it from the front of the detector housing.

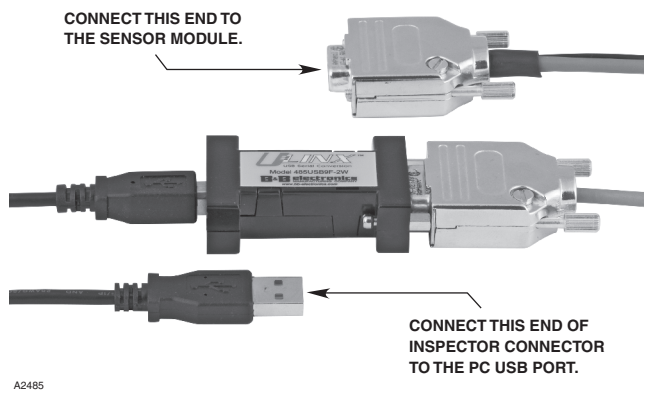

Figure 2—Inspector Connector with RS-485 to USB Converter

#### **MWARNING**

Do not open the detector assembly in a hazardous area when power is applied.

Connector includes a power supply that can plug into any standard 120/240 vac outlet.

The Inspector Connector utilizes an integral RS-485 to USB converter (see Figure 2) to ensure proper communication.

Connect the converter end of the Inspector Connector to the USB port of the PC. Connect the end with the power supply connection to the sensor module (see Figure 3).

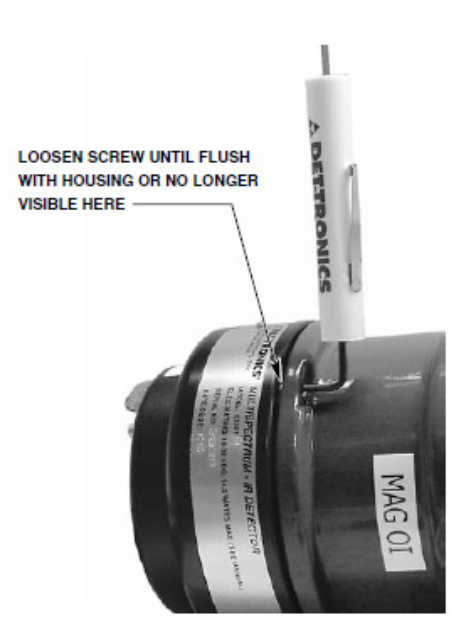

Figure 1— Removing the Sensor Module

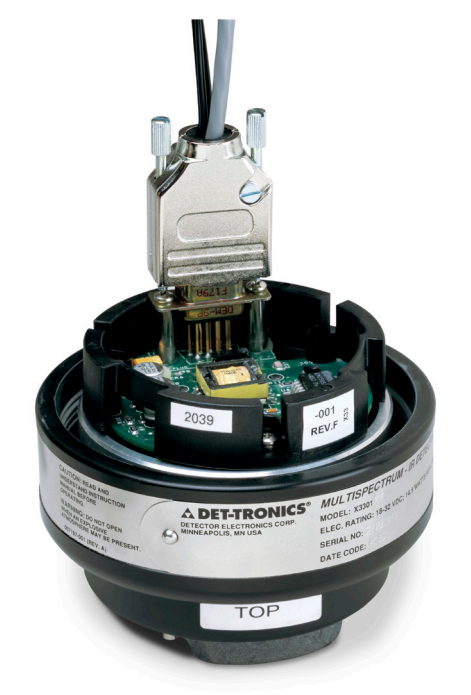

Figure 3—Connecting Inspector Connector to sensor module

#### SOFTWARE

The Enhanced Flame Inspector software can be run directly from the CD drive or it can be installed onto the hard drive. To install the software onto the hard drive, use the standard Windows procedure to copy the file to a folder. To create an optional shortcut, right click on the file in the folder and click on Create Shortcut. Drag the shortcut icon to the desktop window. Double click on the shortcut icon to run the program.

#### STARTUP

Using the RS-485 to USB converter requires installation of the USB drivers before the Enhanced Flame Inspector software can be opened. With the USB converter plugged into an available USB port on a PC, install the drivers on the CD ROM. Upon successful installation the device will be recognized as an additional COM port in the Windows Device Manager. Start the Enhanced Flame Inspector software, and the COM Port window should be displayed (see Figure 4). Select the correct serial or USB port from the pull-down menu and click find device.

The setup window will be displayed (see Figure 5). Ensure that the face of the flame detector you are connected to is in the top left portion of the screen. This indicates proper communication between the detector and the computer. If proper communication is not established (the face of the detector has not appeared on the screen), check for the following conditions:

- Port configured for modem or other device, e.g. PDA.
- Port opened for another application that has not properly closed the serial port (Error message: "COM 1 already open").
- Enhanced Flame Inspector program opened twice.
- Detector's Modbus address is not set to 1 (refer to the "Set Default MB Address" section of this manual).

| etup                    |   |             |  |
|-------------------------|---|-------------|--|
| English                 | • |             |  |
| COM8                    | • | Find Device |  |
| Monitor                 | • |             |  |
| Monitor<br>Configurator |   |             |  |

Figure 4— Communication Port Window

|                                    | ▲ Det-Tronics X3301 Enhanced Flame Inspector 1.00                                                                             |          |
|------------------------------------|----------------------------------------------------------------------------------------------------|----------|
| Oi return value for<br>each sensor | Read Logs Export                                                                                                    |          |
| Firmware version<br>and revision   | Serial Number 250241<br>Manufacture Date 04/14/16<br>Version 12/40<br>Revision E<br>Setup Configuration Device Status Control | <b>*</b> |
|                                    | English   Find Device 1  Monitor                                                                                              |          |

Figure 5— Setup Window

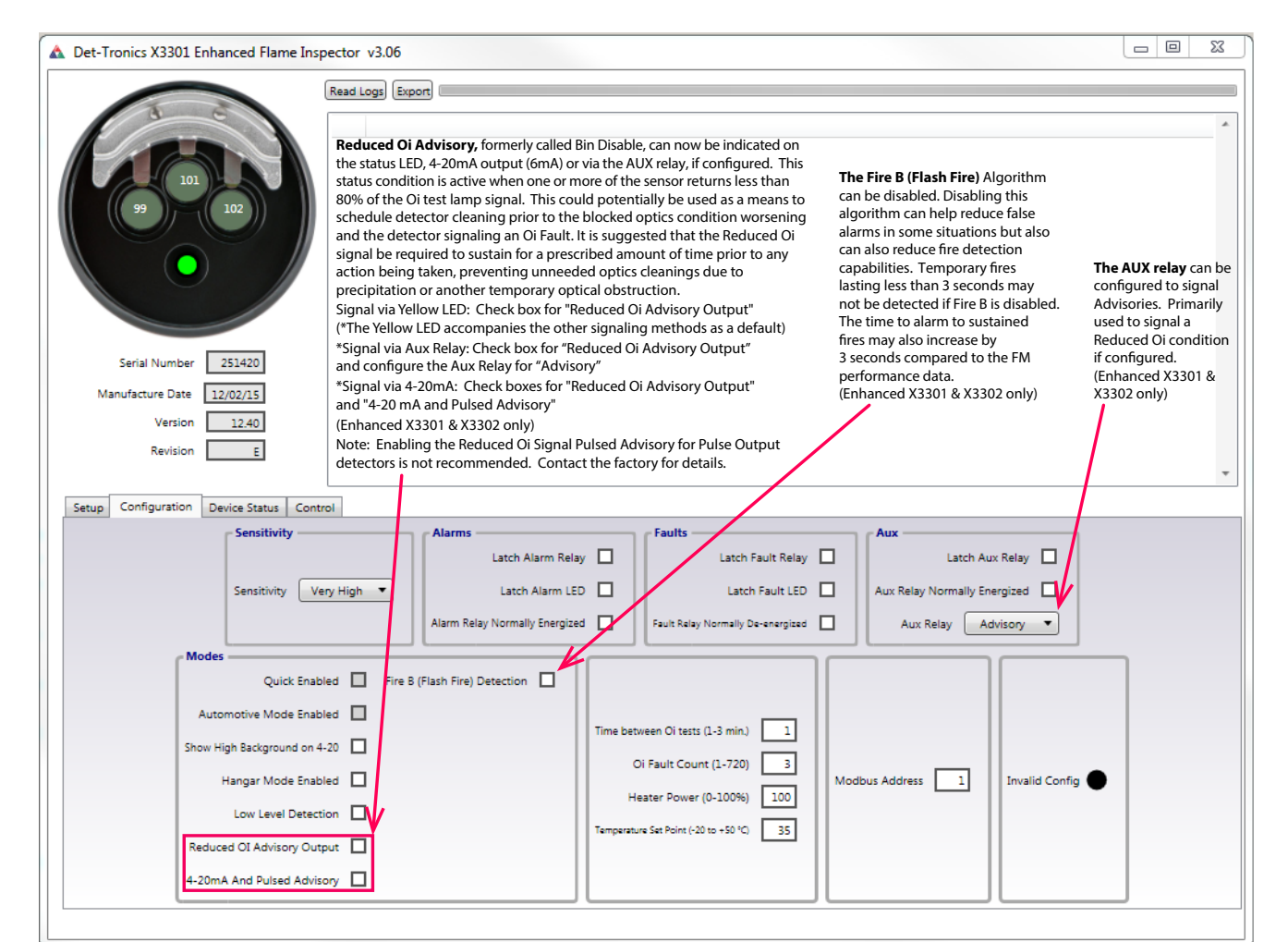

| Configuration Option              | Description                                                                                                    |
|-----------------------------------|----------------------------------------------------------------------------------------------------|
| Sensitivity                       | Changes the sensitivity level of the detector.                                                                                            |
| Latch Alarm Relay                 | Box is checked if the alarm relay and its corresponding LED are set for latching.                                                         |
| Latch Alarm LED                   | Box is checked if the alarm relay and its corresponding LED are set for latching.                                                         |
| Alarm Relay Normally Energized    |                                                                                                    |
| Latch Fault Relay                 | Box is checked if the fault relay and its corresponding LED are set for latching                                                          |
| Latch Fault LED                   | Box is checked if the fault relay and its corresponding LED are set for latching                                                          |
| Fault Relay Normally De-energized |                                                                                                    |
| Latch Aux Relay                   | Box is checked if the auxiliary relay coil is normally energized.                                                                         |
| Aux Relay Normally Energized      |                                                                                                    |
| Quick Enabled                     | Box is checked if the quick fire feature is enabled.                                                                                      |
| Automotive Mode Enabled           | Box is checked if the automotive mode feature is enabled.                                                                                 |
| Show High Background on 4-20      | Box is checked if the user want a mA output change when high IR background is detected.                                                   |
| Hangar Mode Enabled               | Box is checked if Hangar Mode is enabled. When enabled the detector will qualify the fire for 7-9 seconds before it outputs a fire alarm. |
| Low Level Detection               | Box is checked if Low Level Fire Detection (Fire D) is enabled. Only applies to Very High Sensitivity X3301.                              |
| Time Between $\mathbf{o_i}$ Tests | Automatic <b>oi</b> tests are performed at 1 to 30 minutes.                                                                               |
| oi Fault Count                    | Number of consecutive $\mathbf{o_i}$ failures required to produce an $\mathbf{o_i}$ fault.                                                |
| Heater Power                      | Power setting of the detector's optics heater (percentage of full power).                                                                 |
| Temperature Set Point             | Internal target temperature that the heater will attempt to maintain (in degrees C).                                                      |
| Modbus Address                    |                                                                                                    |
| Invalid Config                    |                                                                                                    |

Figure 6— X3301, X3302 Configuration tab

| 🛕 Det-Tronics X5200 Enhanced Flame Inspector                                               | or 1.00 🗆 🗉 🕱                                                                                                    |
|--------------------------------------------------------------------------------------------|----------------------------------------------------------------------------------------------------|
| Read                                                                                       | i Logs Export                                                                                                    |
| Serial Number 171554                                                                       | When <b>Cancel and Save</b> appear here<br>this indicates a change was made to the<br>detector's configuration. If the change is<br>not saved the detector will not retain the<br>new configuration.                                                                                                    |
| Setue Configuration Device Statue Control                                                  |                                                                                                    |
| UV Configuration<br>UV Sensitivity<br>UV Oi Fault Count (<br>UV Oi Frequency (1-10         | High  Arc Enabled High  Arc Enabled High  Arc Rejection High  High  High  High  IR Config Mode  TDSAorQuick  IR Oi Fault Count (1-30) IR Oi Fault Count (1-30) IR Oi Frequency (1-10 min.) I                                                                                                    |
| A yellow box with a red check<br>indicates this configuration<br>setting has been changed. | Auto Oi Enabled Alarm Latching Aux Relay Alarm Latching Aux Relay Setting UV and IR Alarm Aux Relay Setting UV and IR Alarm Aux Relay Setting Aux Relay Setting Aux Relay Setting Aux Relay Setting Aux Relay Setting Aux Relay Aux Relay Setting Aux Relay Setting Aux |

| Configuration Option   | Description                                                                                                    |
|------------------------|----------------------------------------------------------------------------------------------------|
| UV Sensitivity         | Factory set for low, medium, high, or very high sensitivity.                                                                                                |
| UV oi Fault Count      | Number of consecutive <b>o</b> <sub>1</sub> failures required to produce an <b>o</b> <sub>1</sub> fault at the UV detector (field selectable from 1 to 30). |
| UV oi Frequency        | Automatic <b>o</b> <sub>i</sub> test is performed on the UV sensor at intervals between one and ten minutes.                                                |
| Arc Enabled            | Box is checked if arc rejection is enabled for the UV detector.                                                                                             |
| Arc Rejection          | Arc rejection for the UV detector can be set to low, medium, high, or very high.                                                                            |
| IR Sensitivity         | Factory set for low, medium, high, or very high sensitivity.                                                                                                |
| IR oi Fault Count      | Number of consecutive <b>o</b> <sub>i</sub> failures required to produce an <b>o</b> <sub>i</sub> fault at the IR detector (field selectable from 1 to 30). |
| IR oi Frequency        | Automatic <b>o</b> <sub>i</sub> test is performed on the IR sensor at intervals between one and ten minutes.                                                |
| IR Config Mode         | Indicates whether the IR detector is programmed to use TDSA or TDSA/Quick fire algorithm.                                                                   |
| Auto <b>oi</b> Enabled | Box is checked if automatic <b>oi</b> is enabled.                                                                                                    |
| Heater Disabled        | Box is checked if the detector's optics heater is disabled (field is selectable).                                                                           |
| Alarm Latching         | Appropriate box is checked if the alarm fault and/or auxiliary relay is set for latching opening.                                                           |
| Fault Latching         | Appropriate box is checked if the alarm fault and/or auxiliary relay is set for latching opening.                                                           |
| Aux. Latching          | Appropriate box is checked if the alarm fault and/or auxiliary relay is set for latching opening.                                                           |
| Alarm Time Delay       | This will delay sending the fire alarm message until the fire alarm has been generated uninterrupted for the specified time.                                |
| Aux. Relay Setting     | The selected status condition will activate the auxiliary relay.                                                                                            |
| Normally De-Energized  | Box is checked if the auxiliary relay is set for normally de-energized operation.                                                                           |
| Aux. IR Alarm          | Appropriate selection is made to indicate whether the auxiliary relay output uses TDSA and/or Quick fire algorithm.                                         |

Figure 7—X5200, X2200, X9800 Configuration tab

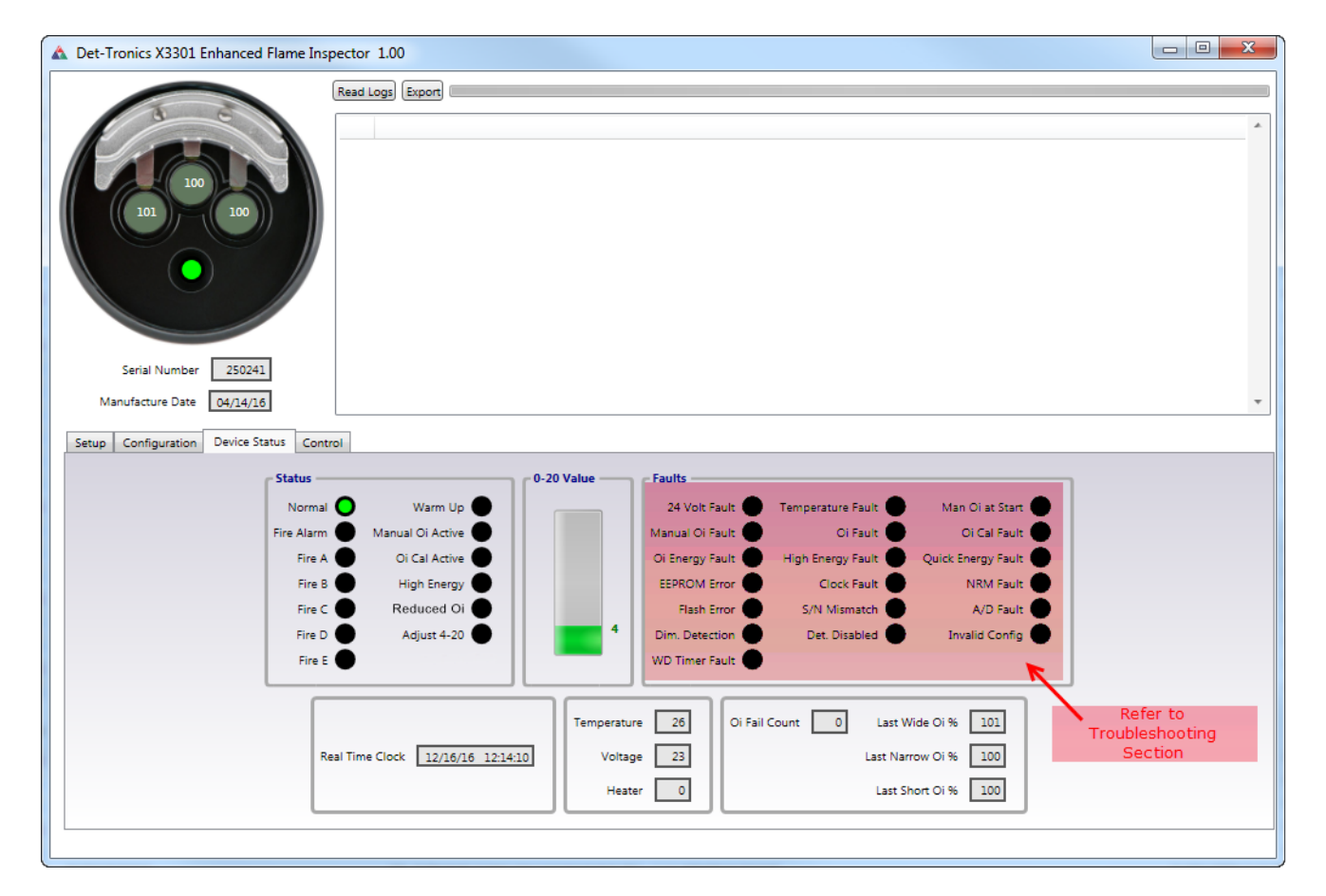

| Device Status Options                                                      | Description                                                                                                    |
|----------------------------------------------------------------------------|----------------------------------------------------------------------------------------------------|
| Normal                                                                     | Power is applied and no faults are occurring.                                                                   |
| Fire Alarm                                                                 | A fire condition has been detected. This indicator also turns on to signal a successful manual <b>o</b> ; test. |
| Fire A, B,C, D, E                                                          | See X3301/X3302 Event Log Descriptions section (page 13).                                                       |
| Warm Up                                                                    | Detector is in the power-up time delay mode.                                                                    |
| Manual oi Active                                                           | Manual oi test in progress.                                                                                     |
| oi Cal Active                                                              | oj calibration is in progress.                                                                                  |
| High Energy                                                                | Background IR energy detected                                                                                   |
| Reduced oi                                                                 | One or more of the IR sensors is receiving 80% or less <b>oi</b> signal.                                        |
| Adjust 4-20                                                                | 4-20mA calibration active                                                                                       |
| 0-20 Value                                                                 | Signal level of 4-20 mA output (signal is displayed even if detector has no 4-20 mA output).                    |
| Faults                                                                     | Refer to Troubleshooting section of this manual                                                                 |
| Real Time Clock                                                            | Current date and time used by the detector when logging events.                                                 |
| Temperature                                                                | Actual internal temperature of the detector (in degrees C).                                                     |
| Voltage                                                                    | Actual supply voltage at the detector.                                                                          |
| Heater                                                                     | Actual heater output (in percentage of full output).                                                            |
| oi Fail Count                                                              | Current number of consecutive automatic oi failures counted.                                                    |
| Last wide <b>oi</b> %<br>Last narrow <b>oi</b> %<br>Last Short <b>oi</b> % | **Percent of calibrated <b>oi</b> test signal received by the corresponding sensor should be 90 to 110%.        |

Note: All information displayed on this window is read only. X3301 window shown.

\* If fault remains, reference the "Troubleshooting" section of this manual.

\*\* If % level is not between 90% to 100%, clean detector windows and oi reflector plate, then recheck the % level. If % level remains out of range, calibrate the oi (the detector should be covered to limit any IR interference that might affect the calibration process).

#### Figure 8-X3301, X3302 Device Status tab

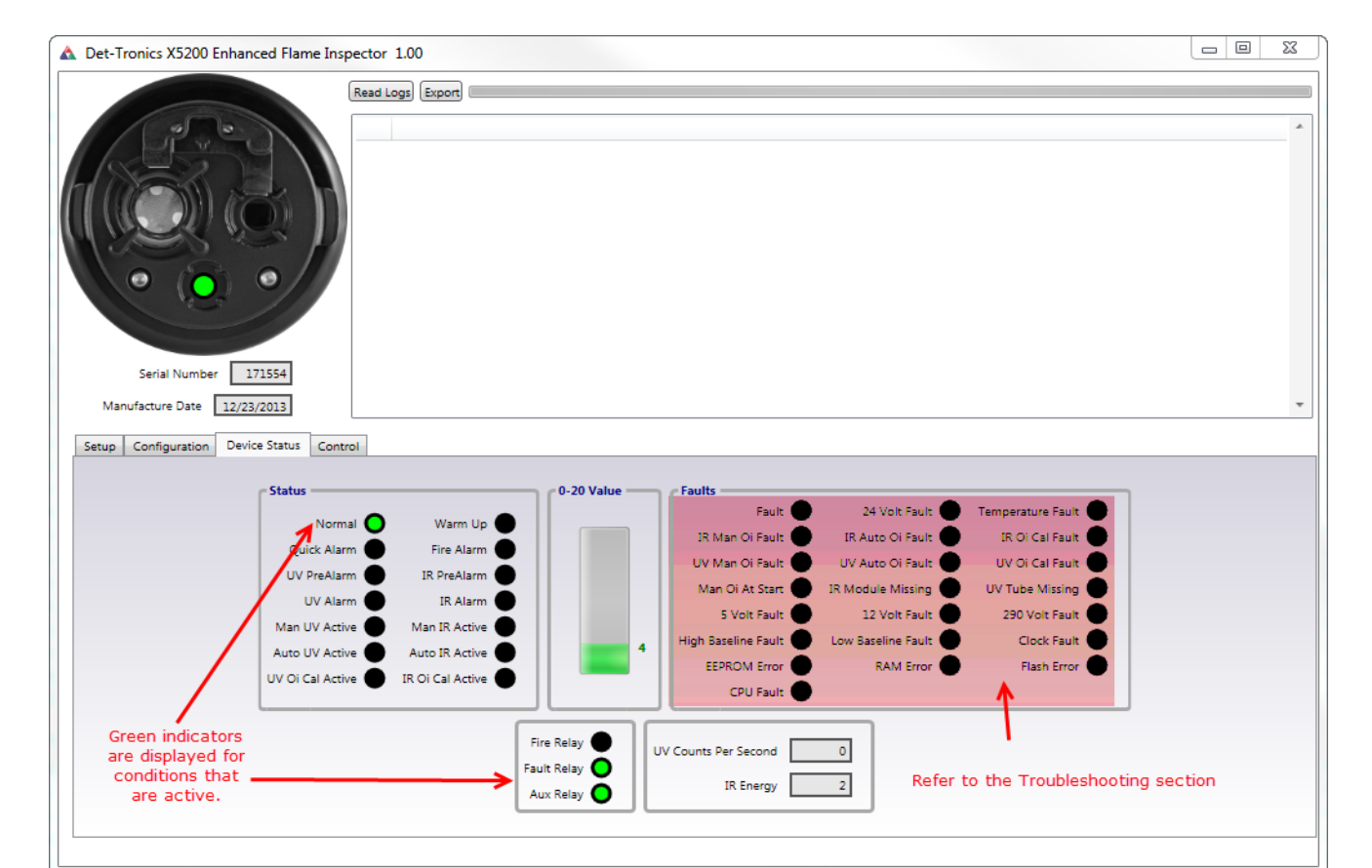

| Device Status Options | Description                                                                                  |
|-----------------------|----------------------------------------------------------------------------------------------|
| Normal                | Power is applied and no faults are occurring.                                                |
| Quick Alarm           | Quick fire alarm signal generated.                                                           |
| UV Pre-Alarm          | UV sensor in pre-alarm condition.                                                            |
| UV Alarm              | UV sensor generating fire alarm signal.                                                      |
| Manual UV Active      | Manual <b>o</b> i test on UV sensor in progress.                                             |
| Auto UV Active        | Automatic <b>o</b> <sub>i</sub> test on UV sensor in progress.                               |
| UV oi Cal Active      | oi calibration of UV sensor in progress.                                                     |
| Warm-Up               | Detector in power-up time delay mode.                                                        |
| Fire Alarm            | A fire condition has been detected (both UV and IR in alarm).                                |
| IR Pre-Alarm          | IR sensor in pre-alarm condition.                                                            |
| IR Alarm              | IR sensor generating fire alarm signal.                                                      |
| Man IR Active         | Manual <b>o</b> i test on IR sensor in progress.                                             |
| Auto IR Active        | Automatic oi test on IR sensor in progress.                                                  |
| IR oi Cal Active      | oi calibration of IR sensor in progress.                                                     |
| 0-20 Value            | Signal level of 4-20 mA output (signal is displayed even if detector has no 4-20 mA output). |
| Faults                | Refer to the Troubleshooting section                                                         |
| Fire Relay            | Fire relay energized.                                                                        |
| Fault Relay           | Fault relay energized.                                                                       |
| Aux. Relay            | Auxiliary relay energized.                                                                   |
| UV Counts Per Second  | Indication of how much UV is being detected.                                                 |
| IR Energy             | Indication of how much IR is being detected.                                                 |

Note: All information displayed on this window is read only. X5200 window shown. X9800 and X2200 use the same with with the appropriate fields and indicators active.

Figure 9-X5200, X2200, X9800 Device Status tab

#### DETERMINING DETECTOR CONFIGURATION AND PROGRAMMING

To determine the current settings for the detector, click on the "Configuration" tab. The Configuration window is displayed (see Figures 6-7).

#### NOTE

Fields in the Configuration window that are grayed-out are not field selectable.

#### NOTE

If you would like to make changes to the detector's configuration, navigate to the setup tab and change the Flame Inspector mode from Monitor (default) to Configurator (See Figure 4).

#### **IMPORTANT!**

For flame detectors with EQP output, the EQP controller will override any settings made with Enhanced Flame Inspector (with the exception of X3301 hangar mode).

To prevent this override, flame detectors with EQP output should be changed in  $S^3$  (see Instruction Manual 95-8560 for details).

#### DETERMINING CURRENT STATUS CONDITIONS

Click on the Device Status tab to determine the current status of the detector. The status window (see Figures 8 -9) displays various status information about the detector. For more information on detector status conditions refer to the event log description and troubleshooting sections of this manual.

#### NOTE

All information on this window is read only. Indicators that are "grayed-out" are "Off".

## **MANUAL** oi **TEST**

Manual **oi** provides the same calibrated test as automatic **oi**, and in addition, actuates the alarm relay to verify proper operation. Manual **oi** can be performed at any time and eliminates the need for testing with a noncalibrated external test lamp.

The test can be initiated in one of three ways:

 by placing a magnet at the marked location (mag oi) on the outside of the detector.

- via an external switch (refer to detector manual for proper wiring).
- by Enhanced Flame Inspector software.

#### NOTE

If the sensor module is removed from the detector housing for testing, only the Enhanced Inspector method can be used.

#### MANUAL oi INITIATED BY MAGNET / SWITCH

#### **A** CAUTION

Since the detector is fully operational, the test requires disabling of all extinguishing devices to avoid release resulting from a successful test.

Click on the Status button to display the Status window.

- 1. Initiate the manual **oi** test (actuate the external switch or place the test magnet at the marked location on the outside of the detector enclosure). The magnet or switch must be held until the test is complete.
- 2. The Normal indicator on the Status window turns off.
- 3. Hold the switch or magnet for approximately 6 seconds. The manual **oi** test is successful if:

#### At the PC:

Fire Alarm indicator turns on (red). Manual **oi** Active indicator turns on (red).

#### At the detector:

Fire Alarm Relay changes state. LED turns red, exception: pulse output x-series detectors.

4. Remove the magnet or release the test switch.

#### At the PC:

Fire Alarm indicator turns off. Manual **oi** Active indicator turns off. Normal indicator turns on (green).

#### At the detector:

Fire Alarm Relay returns to Normal condition. LED turns green.

If the detector has successfully completed the test , the fire extinguishing devices that were disabled for the test can be returned to normal operation.

5. If the detector fails the test (i.e. less than half of the detection range remains), no alarm is produced and a fault is generated. A failed manual **oi** test is indicated by:

#### At the PC:

Manual **oi** Active indicator turns off. Manual **oi** Fault indicator turns on (amber).

#### At the detector:

Fault Relay becomes de-energized. LED turns amber.

- Remove the magnet or release the test switch. The Manual oi Active indicator turns off, and the Manual oi Fault indicator remains on.
- 7. The fault indication can be reset by momentarily applying the magnet or manual **oi** switch.
- 8. Clean the detector viewing windows following the cleaning procedure described in the "Maintenance" section of the detector instruction manual.

#### MANUAL OI TEST INITIATED BY ENHANCED FLAME INSPECTOR

- 1. Click on the Control tab. The Control window is displayed (see Figures 10 and 11).
- 2. Two options are available for the manual oi test:
  - Clicking Start Active Manual oi will activate the Fire Alarm Relay and generate a 20 mA output as part of a successful test.
  - Clicking Start Passive Manual oi does not activate the relay or the 4-20 mA output. A successful test is indicated by the detector LED in the Status window. Except for the Fire Relay and 4-20 mA output, all other aspects of the test are identical.

## 

#### If the detector is fully operational (the sensor module is not removed from the detector housing), an active manual **oi** test requires disabling of all e xtinguishing devices to avoid release resulting from a successful test.

Click on the appropriate button to initiate the test. If Start Active Manual **oi** was selected, a dialog box appears asking if you want to start a Manual **oi** test. If all extinguishing devices are disabled, click Yes to initiate the test. If Start Passive Manual **oi** was selected, the test begins immediately.

- 3. Click on the Status button to display the Status window. (Progress and results of the Manual **oi** test cannot be monitored from the Control window).
- 4. The Manual **oi** Active indicator turns on (red). If the test is successful:

#### At the PC:

Fire Alarm indicator turns on (red). The 4-20 mA indicator reads 20 mA.

#### At the detector:

Fire Alarm Relay changes state. The 4-20 mA output goes to 20 mA. LED turns red.

5. The Inspector program automatically turns off the Fire Alarm and Manual **oi** Active indicators, turns on the Normal indicator (green), resets the Fire Alarm relay and LED, and sets the 4-20 mA output to 4 mA.

If the detector has successfully completed the test, any fire extinguishing devices that were disabled for the test can be returned to normal operation.

6. If the detector fails the test (i.e. less than half of the detection range remains), no fire alarm is produced and a fault is generated. A failed manual **oi** test is indicated by:

#### At the PC:

Manual **oi** Active indicator turns off. Manual **oi** Fault indicator turns on (amber).

#### At the detector:

No change to the Alarm Relay. 4-20 mA output indicates a fault condition. The Fault Relay becomes de-energized. The LED turns amber.

- 7. The fault indication can be reset by momentarily applying the magnet or manual **oi** switch.
- 8. Clean the detector viewing windows following the cleaning procedure described in the "Maintenance" section of the detector instruction manual.

9

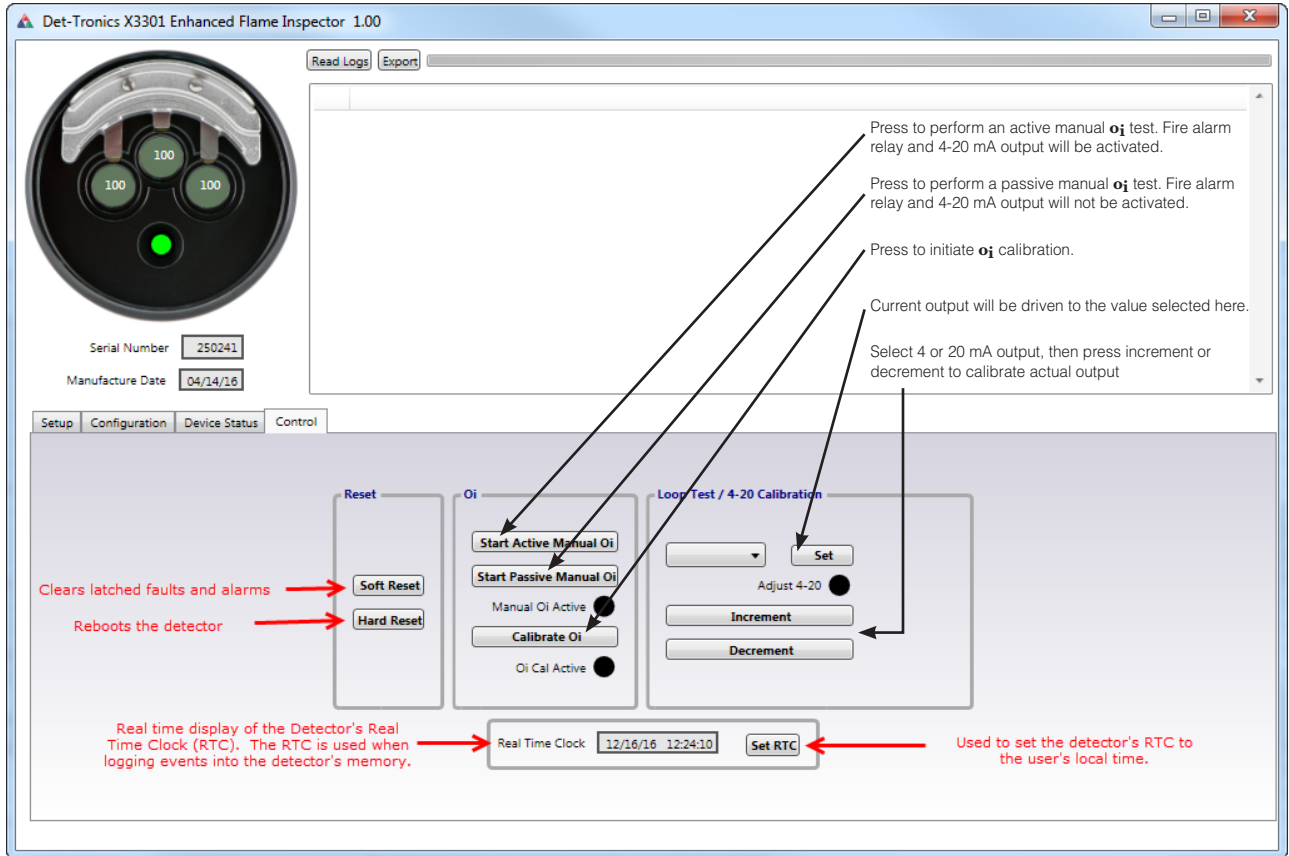

Note: X3301 window shown. X3302 used the same window with the appropriate fields and buttons active.

Figure 10— X3301 Control Screen

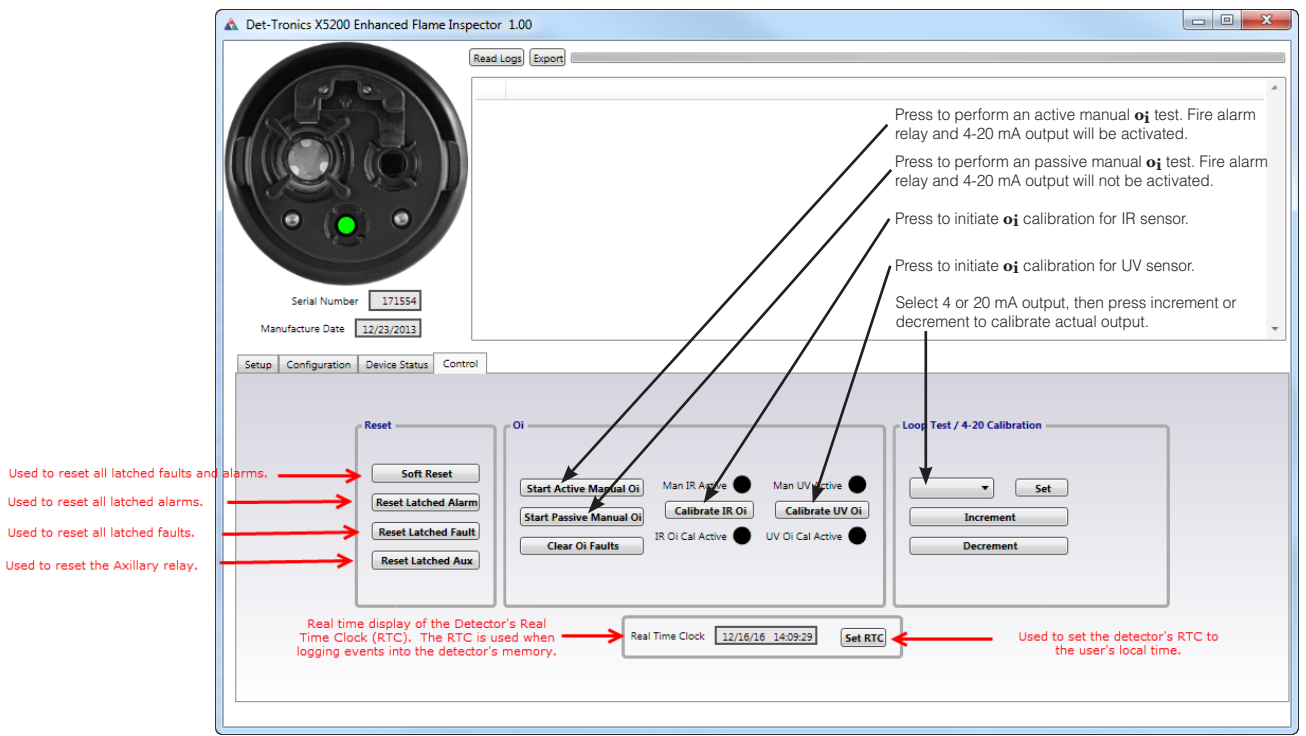

Note: X5200 window shown. X9800 and X2200 use the same window with the appropriate fields and buttons active.

Figure 11— X5200, X2200, X9800 Control Screen

## oi CALIBRATION

- 1. Clean the detector viewing windows by following the cleaning procedure described in the "Maintenance" section of the detector instruction manual.
- 2. Cover the detector using the protective cover provided with the detector.
- 3. Click on the Control tab to display the Control window (see Figures 10-11).

#### NOTE

The X5200 UVIR Detector allows the UV and IR sensors to be calibrated independently. Two separate buttons are provided for initiating the **oi** calibration procedure.

- 4. Click on the Calibrate **oi** button. A dialog box appears instructing to clean and cover the detector before proceeding. If steps 1 and 2 have been completed, click on OK.
- Click on the Device Status tab to display the Status window (see Figures 8-9). Progress and results of the oi calibration cannot be monitored from the Control window.
- 6. The oi Cal Active indicator turns on (green).

#### **▲** CAUTION

During the calibration procedure, the detector is in a fault condition. In addition, the detector is unable to detect a fire during the **o**<sub>i</sub> calibration.

 After a successful oi calibration (approximately one minute), the oi Cal Active indicator turns off and the Normal indicator turns on. Remove the protective cover and verify the detector has returned to normal operation.

#### NOTE

After approximately one more minute, the Last Wide **oi** %, Last Narrow **oi** %, and Last Short **oi** % fields on the Status window should read near 100%. (**oi** calibration is needed if any of these fields does not read 100%, ±10%.)

8. A failed **oi** calibration is indicated if the **oi** Cal Active indicator turns off and the **oi** Cal Fault indicator turns on. If this should occur, clean the detector viewing windows and perform another **oi** calibration.

## 4-20 mA TEST / CALIBRATION

The 4-20 mA output will be driven to the output selected from the pull-down menu on the Control window. At this time the detector will go into a fault condition and the fire outputs will be inhibited.

To calibrate the 4-20 mA output, select either 4 mA or 20 mA. While monitoring the actual output on a digital meter, press Increment or Decrement to obtain the proper output.

## MONITORING THE DETECTOR'S EVENT LOGS

Click on the Read Logs button (No logs are displayed prior to clicking on the Read Logs button.) All data currently stored in the sensor module's memory will be displayed on the Logs window. Date, time, brief description of each event, as well as the operating temperature and voltage of the detector will be listed. Normal status is highlighted in green, faults in yellow, alarm events in red, and test/calibration/reset in blue. Refer to the "Event Logs Descriptions" section of this manual for a detailed description of each event.

All data is stored in a non-volatile memory, which can accommodate approximately 1500 events. When the maximum is exceeded, the oldest events are automatically overwritten in order to make room for the newest events. The real time clock in the detector is furnished with battery back-up to ensure correct operation in the event of a power failure. The clock provides second, minute, hour, day, month and year data.

#### SORT ORDER

Events will be sorted by time as a default. To sort events by any other column, click the column you want the events sorted by.

#### SAVING FILES

To save a file for use in a spreadsheet, click on export. Its preferable to save the event log as a CSV file. Enter the file name. The CSV extension signifies comma separated variable and can be viewed by Excel. The file will be saved as a CSV file.

#### **EVENT LOGS DESCRIPTIONS**

Refer to the appropriate Event Logs Description table found on pages 13-16.

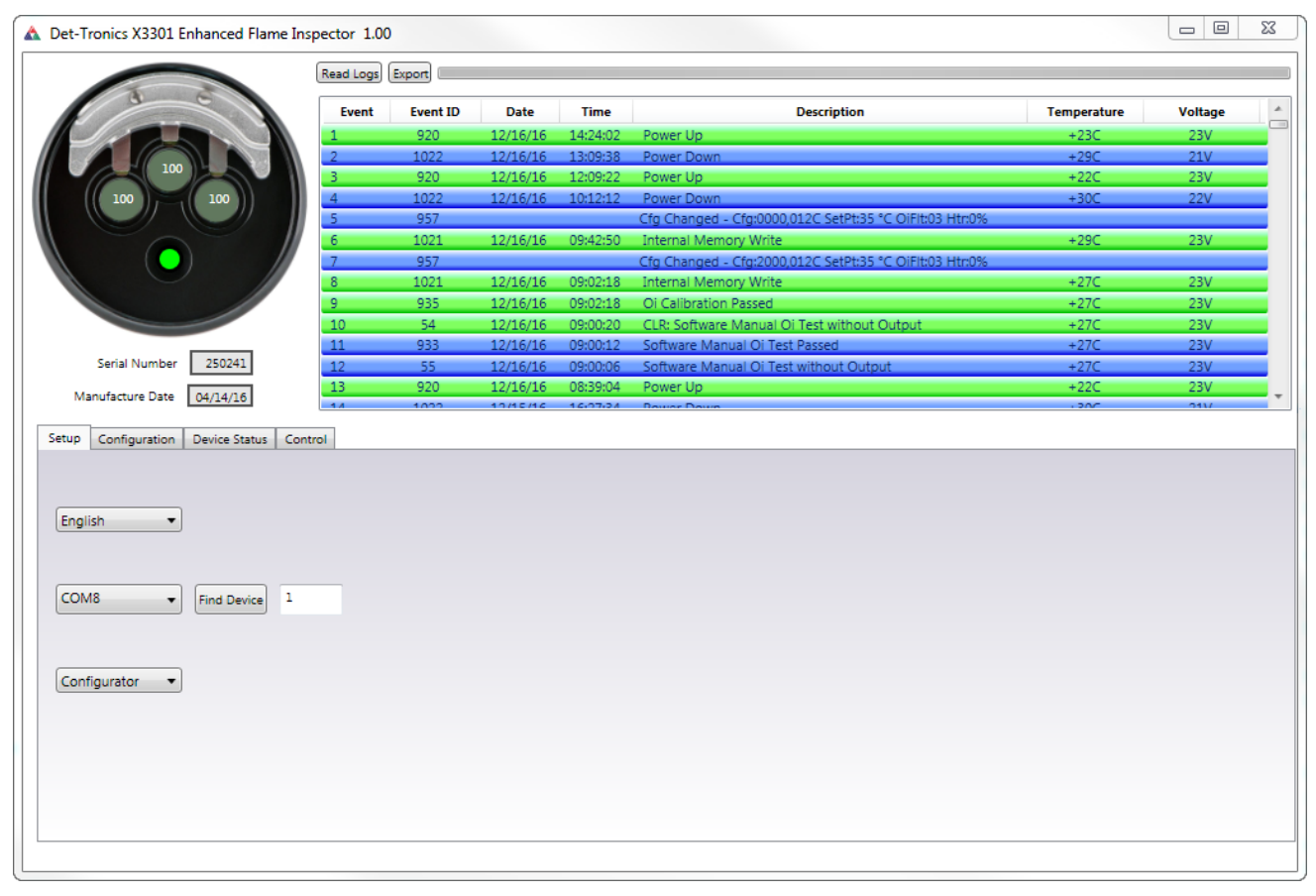

Figure 12-Log Screen Shot

## X3301/X3302 EVENT LOG DESCRIPTIONS

| Event Description                          | Status Condition                                                                                                    |
|--------------------------------------------|----------------------------------------------------------------------------------------------------|
| ASCII Mode                                 | Unit changed to ASCII communication protocol                                                                           |
| Calibration 4-20 mA                        | A 4-20mA output calibration was initiated                                                                              |
| Configuration Changed                      | Configuration changes were made.                                                                                       |
| Delayed Fire                               | Sustained Fire Mode. Sustained fire requirements have been met.                                                        |
| Detection Cycle Complete                   | Persistent or Automotive fire cycle completed.                                                                         |
| Fire                                       | The requirements for at least one of the fire algorithms have been met.                                                |
| *CLR: Fire                                 | Fire algorithm requirements are no longer met.                                                                         |
| Fire A (High Speed)                        | A Hi speed Regular fire was detected. (Automotive mode only)                                                           |
| Fire B (Unsustained)                       | A fire in duration of 3 seconds or less detected (flash fire). Event may also be present during sustained fire events. |
| Fire C (Sustained)                         | A fire in duration of 3 seconds or more detected.                                                                      |
| Fire D (Low level)                         | Low Level Fire detected.                                                                                               |
| Fire E (Reduced <b>oi</b> Mode)            | Fire detected while in Reduced Optical Integrity Mode.                                                                 |
| Hard Reset                                 | System reset.                                                                                                    |
| Hard Reset Test Initiated                  | The internal watchdog test was requested                                                                               |
| Hardware Manual <b>oi</b> Test             | A Hardware Manual Optical Integrity $(\mathbf{o_i})$ test was initiated. (Mag $\mathbf{o_i}$ or Test Line)             |
| Hardware Manual oi Test Passed             | Hardware manual Optical Integrity test passed.                                                                         |
| Hardware Test Failure                      | The external watchdog test failed to cause a system reset.                                                             |
| Internal Hardware Test                     | The external watchdog test was requested.                                                                              |
| Internal Memory Write                      | A write to flash memory has occurred.                                                                                  |
| Logs Reset                                 | All event logs have been erased. (Factory only)                                                                        |
| MODBUS Action Error                        | MODBUS Communications error. The function code received in the query is not an allowable action for the slave.         |
| MODBUS Address Error                       | MODBUS Communications error. The data address received in the query is not an allowable address for the slave.         |
| MODBUS Timing Error                        | MODBUS Communications timing error detected                                                                            |
| MODBUS Value Error                         | MODBUS Communications error. A value contained in the query data field is not an allowable value for the slave.        |
| Normal                                     | Normal operation.                                                                                                    |
| oi Calibration Passed                      | Optical Integrity calibration passed.                                                                                  |
| Power Down                                 | Power was removed from the module.                                                                                     |
| Power Up                                   | Power was applied to the module.                                                                                       |
| Pre-Alarm                                  | Pre-fire alarm condition. No active output by default. Can be enabled by the user.                                     |
| *CLR: Pre-Fire                             | Requirements for Pre-Fire are no longer met.                                                                           |
| Relay 1                                    | Automotive mode. Relay 1 activated.                                                                                    |
| Relay 2                                    | Automotive mode. Relay 2 activated.                                                                                    |
| Reset Latched Outputs                      | Reset latched outputs. (Alarm and/or Fault conditions)                                                                 |
| Software Manual oi Test Passed             | Software-initiated manual Optical Integrity test passed                                                                |
| Software Manual oi Test with Active Output | Software-initiated manual Optical Integrity with active outputs started                                                |
| Software Manual oi Test without Output     | Software-initiated manual Optical Integrity without active outputs started                                             |
| Software Reset Occurred                    | Unit was reset via serial communication command                                                                        |
| Sustained Fire Timer Initiated             | Sustained Fire Mode timer has been initiated.                                                                          |
| Sustained Fire Timer Reset                 | Fire detected, but sustained alarm requirements not met                                                                |

\*Events with 'CLR:' preceding the event name, indicate the event condition is no longer present. (Not all 'CLR:' events are listed in this document.)

## X2200/X9800/X5200 EVENT LOG DESCRIPTIONS

| Event Description    | Status Condition                                     |  |
|----------------------|------------------------------------------------------|--|
| Adjust 4-20mA Output | The 4-20mA output was adjusted.                      |  |
| Aux Relay Active     | The auxiliary relay has been activated.              |  |
| RTC Reset            | The Real Time Clock was changed.                     |  |
| Fire Alarm           | Fire alarm is active.                                |  |
| *CLR:Fire Alarm      | Fire alarm has cleared.                              |  |
| IR Fire Alarm        | IR alarm is active.                                  |  |
| *CLR:IR Fire Alarm   | IR alarm has cleared.                                |  |
| IR oi Calibration    | IR Optical Integrity (oi) calibration was performed. |  |
| Manual IR oj Test    | A manual IR Optical Integrity test was performed.    |  |
| Manual UV oi Test    | A manual UV Optical Integrity test was performed.    |  |
| Normal               | Normal operation.                                    |  |
| Power Down           | Power removed or below functional limit.             |  |
| Power Up             | Power is turned on.                                  |  |
| Pre-Fire Alarm       | Pre-alarm conditions are met.                        |  |
| Quick Fire Alarm     | The Quick fire alarm is active                       |  |
| Soft Reset           | Unit received a soft reset command.                  |  |
| System Reset         | Unit received hard reset command.                    |  |
| UV Fire Alarm        | UV alarm is active.                                  |  |
| *CLR:UV Fire Alarm   | UV alarm has cleared.                                |  |
| UV oi Calibration    | UV Optical Integrity calibration was performed.      |  |

\*Events with 'CLR:' preceding the event name, indicate the event condition is no longer present. (Not all 'CLR:' events are listed in this document.)

## X3301/X3302 EVENT LOG DESCRIPTIONS AND TROUBLESHOOTING

| Event Description                                 | Status Condition                                                                         | Recommended Action                                                                                                    |
|---------------------------------------------------|------------------------------------------------------------------------------------------|----------------------------------------------------------------------------------------------------|
| Background IR Fault                               | IR levels have caused the detection distance to diminish by at least 50%                 | Check detector field of view, re-aim if needed. Addition of FOV sight limited may be required. Check sensitivity setting.                                                                                                |
| Blinding IR Background Fault                      | IR levels have caused the detection distance to diminish by 95%                          | Check detector field of view for IR source, re-aim if needed.<br>Addition of FOV sight limiter may be required.<br>Check sensitivity setting.                                                                            |
| Blocked Sensor Fault                              | If enabled in configuration. At least one<br>Optical Integrity value is 3% of less       | Clean detector windows and <b>oi</b> reflector plate.<br>Calibrate Optical Integrity if Optical Integrity returns are not within +/- 5% of 100%.                                                                         |
| CPU Register Fault                                | An internal processing error has occurred                                                | Return to the factory                                                                                                    |
| External IR Interference Fault                    | External IR interference has affected fire detection capabilities                        | Check detector field of view, re-aim if needed. Addition of FOV sight limiter may be required. Check sensitivity setting.                                                                                                |
| Hardware Manual oi Test Failed                    | Hardware manual Optical Integrity test failed                                            | Clean detector windows and <b>oi</b> reflector plate. Calibrate Optical<br>Integrity if Optical Integrity returns are not within +/-5% of 100%                                                                           |
| Input Voltage Out of Range                        | The line of voltage reported is outside of range                                         | Check power supply wiring for proper voltage                                                                                                    |
| Interfering IR Auto $\mathbf{o_i}$ Test Postponed | High IR levels have postponed an Automatic<br>Optical Integrity test                     | If reoccurring, a potential interfering IR source is in<br>the detector's field of view. Check detector field of view,<br>re-aim if needed. Addition of FOV sight limiter may be required.<br>Check sensitivity setting. |
| Internal Fault                                    | An internal processing error has occurred                                                | Return to the factory                                                                                                    |
| Internal Hardware Fault                           | An internal processing error has occurred                                                | Return to the factory                                                                                                    |
| Internal Memory Fault                             | An unsuccessful write command occurred                                                   | Return to the factory                                                                                                    |
| Internal Power Supply Out of Range                | Internal hardware error                                                                  | Return to the factory                                                                                                    |
| Internal Processing Error                         | An internal processing error has occurred                                                | Return to the factory                                                                                                    |
| Internal Processing Fault                         | An internal processing error has occurred                                                | Return to the factory                                                                                                    |
| Invalid Output Type                               | Input pin configuration is not valid. Potential faulty Sensor Module or EMI/Output board | Swap test with a spare sensor module and/or EMI Output board to find which is causing the fault. Return to factory                                                                                                    |
| Low Line Voltage Fault                            | Optional low-line voltage fault active (17 VDC). (Feature disable by default)            | Check power supply wiring for proper voltage                                                                                                    |
| Manual $\mathbf{o_i}$ Test at Booth Fault         | Hardware Manual Optical Integrity test line was reported to be active at power-up        | Check Manual Optical Integrity terminals and wiring for a potential short or activation                                                                                                    |
| oi Calibration Failed                             | Optical Integrity calibration failed                                                     | Clean detector windows and $\mathbf{o_i}$ reflector plate. If a successful calibration cannot be achieved return to the factory                                                                                          |
| $\mathbf{o_i}$ Calibration Fault                  | Optical Integrity calibration fault active                                               | Clean detector windows and $\mathbf{o_i}$ reflector plate. Re-initiate Optical Integrity calibration. Return to the factory if the detector will not complete a calibration                                              |
| oi Fault                                          | Optical Integrity values are not within 10% to 130% range                                | Clean detector windows and $\mathbf{o_i}$ reflector plate. Calibrate Optical Integrity if Optical Integrity returns are not within +/- 5% of 100%                                                                        |
| Persistent IR Interference Fault                  | Non Ratio Mode Fault parameters have been met                                            | Check detector field of view, re-aim if needed. Addition of FOV sight limiter may be required. Check sensitivity setting                                                                                                 |
| Reduced <b>oi</b> Signal                          | Values reported during Optical Integrity tests are less than 80% for one or more sensors | Clean detector windows and <b>o</b> <sub>i</sub> reflector plate. Calibrate Optical<br>Integrity if Optical Integrity returns are not within +/- 5% of 100%                                                              |
| RTC Error                                         | RTC Communications error                                                                 | Set the RTC via the Flame Inspector Software. If the fault is reoccurring return to the factory                                                                                                    |
| Software Manual $\mathbf{o_i}$ Test Failed        | Software-initiated manual Optical Integrity test failed                                  | Clean detector windows and $\mathbf{o_i}$ reflector plate. Calibrate Optical Integrity if Optical Integrity returns are not within +/- 5% of 100%                                                                        |
| Temperature Out of Range                          | Internal temperature has exceeded 90*C                                                   | Relocate detector or provide shield from heat source                                                                                                    |
| WD Time Fault                                     | Watchdog timer has timed out                                                             |                                                                                                    |

## X2200/X5200/X9800 EVENT LOG DESCRIPTIONS AND TROUBLESHOOTING

| Event Description                        | Status Condition                                                          | Recommended Action                                                                                                    |
|------------------------------------------|---------------------------------------------------------------------------|----------------------------------------------------------------------------------------------------|
| Background IR Fault                      | IR levels have caused IR detection range to reduce by more than 50%.      | Check detector field of view for IR sources, re-aim if needed. Check sensitivity setting.                                                                                                    |
| Background UV Fault                      | UV levels have caused UV detection range to reduce by more than 50%.      | Check detector field of view for UV sources, re-aim if needed. Check sensitivity setting.                                                                                                    |
| CPU Fault                                | An internal processing error occurred.                                    | Return to the factory.                                                                                                    |
| Data Log Reset                           | All events in the log are cleared.                                        | Performed at the factory only                                                                                                    |
| Input Voltage Out of Range               | The input voltage is not within 18Vdc to 30Vdc.                           | Check the power supply and input power wiring.                                                                                                    |
| Internal Power Supply<br>Out of Range    | Internal failure.                                                         | Return to the factory.                                                                                                    |
| Internal Processing Fault                | An internal processing error occurred.                                    | Return to the factory.                                                                                                    |
| IR Manual o <sub>i</sub> Fault           | IR detection has been reduced by more than 50%.                           | Clean detector windows and $\mathbf{o_i}$ reflector plate.<br>Re-initiate manual Optical Integrity ( $\mathbf{o_i}$ ) test. Calibrate IR<br>$\mathbf{o_i}$ if the detector does not return to normal status. |
| IR Module Fault                          | Failure on the IR circuit.                                                | Return to the factory.                                                                                                    |
| IR $\mathbf{o_i}$ Calibration Failed     | IR Optical Integrity $(\mathbf{o}_i)$ calibration failed.                 | Clean detector windows and $\mathbf{o_i}$ reflector plate.<br>Re-initiate IR Optical Integrity calibration. Return to the<br>factory if the detector will not complete a calibration.                        |
| IR oi Fault                              | Auto or Manual IR Optical Integrity $(\mathbf{oi})$ fault                 | Clean the detector windows and <b>oi</b> reflector plate.<br>Perform a IR Optical Integrity Calibration if necessary.                                                                                        |
| Manual $\mathbf{o_i}$ Test at Boot Fault | The Manual $\mathbf{o}_i$ test line was reported to be active at power up | Check Manual Optical Integrity terminals and wiring for a potential short or activation.                                                                                                    |
| RTC Fault                                | Real time clock communications fault.                                     | Set the RTC via the Flame Inspector Software. If the fault is reoccurring return to the factory.                                                                                                    |
| Temperature Out of Range                 | The temperature reported is outside of the recommended operating range.   | Relocate detector or provide a shield from the heat source.                                                                                                    |
| UV Manual $\mathbf{o_i}$ Fault           | UV detection has been reduced by more than 50%.                           | Clean detector windows and $\mathbf{o_i}$ reflector plate.<br>Re-initiate manual Optical Integrity ( $\mathbf{o_i}$ ) test. Calibrate $\mathbf{o_i}$<br>if the detector does not return to normal status.    |
| UV oi Calibration Failed                 | UV Optical Integrity $(\mathbf{o}_i)$ calibration failed.                 | Clean detector windows and <b>o</b> <sub>i</sub> reflector plate.<br>Re-initiate UV Optical Integrity calibration. Return to the<br>factory if the detector will not complete a calibration.                 |
| UV oi Fault                              | Auto or Manual UV Optical Integrity $(\mathbf{o_i})$ fault                | Clean the detector windows and <b>oi</b> reflector plate.<br>Perform a UV Optical Integrity Calibration if necessary.                                                                                        |
| UV Tube Fault                            | Failure on the UV circuit.                                                | Return to the factory.                                                                                                    |

### **REPLACEMENT PARTS**

Prior to returning devices, contact the nearest local Detector Electronics office so that a Return Material Authorization (RMA) number can be assigned. **A written statement describing the malfunction must be provided at the time of the RMA is requested to assist and expedite finding the root cause of the failure**.

Pack the unit properly. Always use sufficient packing material in addition to an antistatic bag as protection from electrostatic discharge.

#### NOTE

Inadequate packaging that ultimately causes damage to the returned device during shipment will result in a service charge to repair the damage incurred during shipment.

Return all equipment transportation prepaid to the factory in Minneapolis.

## **ORDERING INFORMATION**

When ordering, please specify:

| Part Number                                                                                                    | Description                                                                         |
|----------------------------------------------------------------------------------------------------|-------------------------------------------------------------------------------------|
| 009208-001                                                                                                    | <b>oi</b> Replacement Kit for X3301 with Black <b>oi</b> reflector plate.           |
| 010831-001                                                                                                    | <b>oi</b> Replacement Kit for X3301 with Stainless Steel <b>oi</b> reflector plate. |
| 009208-002                                                                                                    | oi Replacement Kit for X2200,<br>X5200, X9800.                                      |
| Note: <b>oi</b> Replacement Kit includes Inspector<br>Connector Cable, Inspector Monitor Software,<br>Enhanced Flame Inspector Software, and 5<br>replacement <b>oi</b> reflector plates. |                                                                                     |

- 007307-001 Replacement X3301/X3302 Black **oi** reflector plate.
- 010830-001 Replacement X3301/X3302 Stainless Steel **oi** reflector plate.
- 007307-002 Replacement **oi** reflector plate for X2200, X5200, X9800.

Note: **oi** reflector plates for any X-Series Flame Detector require Flame Inspector.

- 007819-002 W6300B1003 USB Inspector Connector Cable with Enhanced Flame Inspector.
- 009207-001 Flame Inspector CD. Contains Enhanced Flame Inspector Software.

For assistance in ordering a system to fit your application, please contact:

Detector Electronics Corporation 6901 West 110th Street Minneapolis, Minnesota 55438 USA Main: (952) 941-5665 or (800) 765-FIRE Customer Service: (952) 946-6491 Fax: (952) 829-8750 Web site: www.det-tronics.com E-mail: det-tronics@det-tronics.com

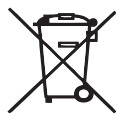

#### **Environmental Protection**

Waste electrical products should not be disposed of with industrial and commercial waste. Please recycle where facilities exist. Check with your Local Authority or the local Detector Electronics office for recycling advice.

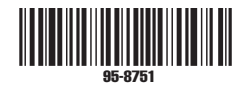

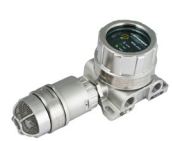

FlexSonic<sup>®</sup> Acoustic Leak Detector

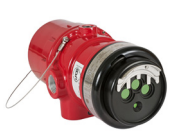

X3301 Multispectrum IR Flame Detector

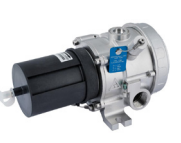

PointWatch Eclipse<sup>®</sup> IR Combustible Gas Detector

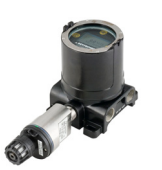

FlexVu<sup>®</sup> Universal Display with GT3000 Toxic Gas Detector

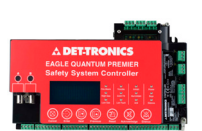

Eagle Quantum Premier<sup>®</sup> Safety System

Corporate Office 6901 West 110<sup>th</sup> Street Minneapolis, MN 55438 USA www.det-tronics.com Phone: 952.946.6491 Toll-free: 800.765.3473 Fax: 952.829.8750 det-tronics@det-tronics.com All trademarks are the property of their respective owners.  $\circledast$  2019 Detector Electronics Corporation. All rights reserved.

Det-Tronics manufacturing system is certified to ISO 9001 the world's most recognized quality management standard.

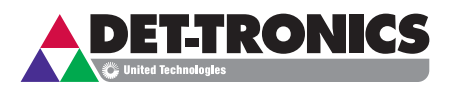